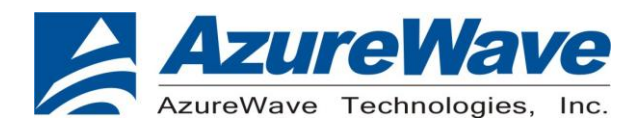

## AW-NM230NF

### IEEE 802.11 b/g/n Wireless LAN and Bluetooth Combo M.2 1216 Module

User Guide

| Document<br>release | Date       | Modification                 | Initials | Approved |
|---------------------|------------|------------------------------|----------|----------|
| Version 0.1         | 2015/03/10 | Initial Version              | Chao Lee | Amos Fu  |
| Version 0.2         | 2015/8/3   | Add Pin definition / pin map | Chao Lee | Amos Fu  |

### 1. WLAN Basic Test

Driver Installation Throughput Test RF Tx/Rx Performance Test

### 2. Bluetooth Basic Test

Download Mini-driver Throughput Test RF Performance Test

### 3. Statement

### 4. Pin definition / pin map

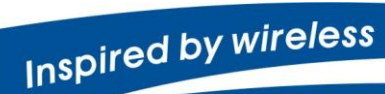

Confidential

 Warning!! This is a message from Azurewave and the information you are viewing now is strictly confidential and is a knowledge property to Azurewave.

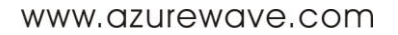

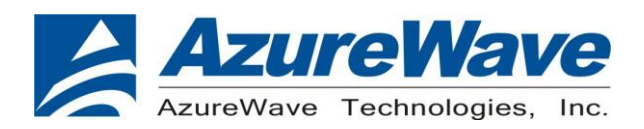

#### **1. WLAN Basic Test**

\*\*Must connect USB to PC

#### **Driver Installation**

#### **DRIVER INSTALLATION (IN LINUX)**

•First prepare the Broadcom's linux package, and put it in the "home" folder.

- •Open the Terminal, enter the command: sudo su and password.
- •Enter cd /home/username/drivername/src/dhd/linux
- •Enter make dhd-cdc-sdmmc-gpl to generate the dhd.ko file in /home/username/ drivername

/src/dhd/linux/dhd-cdc-sdmmc-gpl-kernelversion

•Enter

Insmod /(path of dhd.ko file)

firmware\_path=/(path of firmware file) nvram\_path=/(path of nvram file) to enable.

•Enter rmmod dhd to disable

#### **Throughput Test**

#### **CONNECTING TO WIRELESS NETWORKS**

The examples in the following sections illustrate how to connect to both infrastructure and ad hoc networks, including infrastructure networks that use no security, WEP security, and WPA/PSK and WPS2/PSK security.

#### SCANNING FOR WIRELESS NETWORKS

#### To force the dongle to scan

- Run wl scan.
- To force the dongle to return the results of the scan
- Run wl scanresults.

Example results returned when an AP is found:

- SSID: "Eval4325"
- Mode: Managed: RSSI: -48 dBm noise: -105 dBm Channel: 1
- BSSID: 00:10:18:90:2E:C1 Capability: ESS ShortSlot
- Supported Rates: [ 1(b) 2(b) 5.5(b) 11(b) 18 24 36 54 6 9 12 48 ]

Example results returned when an ad hoc network is found:

- SSID: "ADHOC#1"
- Mode: Ad Hoc RSSI: -41 dBm noise: -105 dBm Channel: 1

## Inspired by wireless

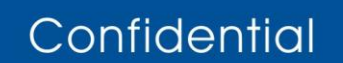

Warning!! This is a message from Azurewave and the information you are viewing now is strictly confidential and is a knowledge property to Azurewave.

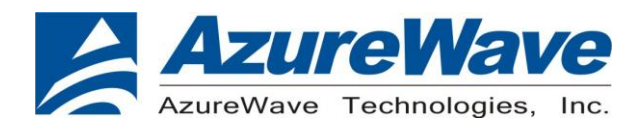

- BSSID: B2:51:28:6B:3C:A1 Capability: IBSS
- Supported Rates: [1(b) 2(b) 5.5(b) 11(b)]

#### CONNECTING TO AN INFRASTRUCTURE NETWORK WITH NO SECURITY (AP CONNECTION)

To connect to the network through an AP with SSID = Eval4325 Run wl join Eval4325.

#### CONNECTING TO AN INFRASTRUCTURE NETWORK WITH WEP SECURITY

To connect to the network that uses 12345 as the network key

• Run wl join Eval4325 key 12345.

#### CONNECTING TO AN INFRASTRUCTURE NETWORK WITH WPA-PSK/WPA2-PSK SECURITY

- To specify TKIP or AES as the data encryption method
- Run wl wsec 3/7.
- To enable the supplicant
- Run wl sup\_wpa 1.
- To specify the PSK passphrase (network key) to use
- Run wl set\_psk \$passphrase.
- To connect to a network that uses WPA-PSK security
- Run wl join Eval4325 imode bss amode wpapsk.
- To connect to a network that uses WPA2-PSK security
- Run wl join Eval4325 imode bss amode wpa2psk.

#### **CONNECTING TO AN AD HOC NETWORK USING CHANNEL 1**

To set the channel to channel 1

- Run wi channel 1.
- To connect to the ad hoc network with SSID = 4325-ADHOC
- Run wl join 4325-ADHOC imode ibss.

#### MANAGING POWER CONSUMPTION

- To disable Power Save (PS) mode (default)
- Run **wl PM 0**.
- To enable legacy IEEE 802.11 Power Save (PS) mode
- Run wl PM 1.
- To enable Fast IEEE 802.11 Power Save mode
- Run wl PM 2.

## Inspired by wireless

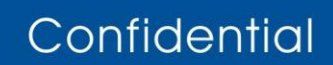

• Warning!! This is a message from Azurewave and the information you are viewing now is strictly confidential and is a knowledge property to Azurewave.

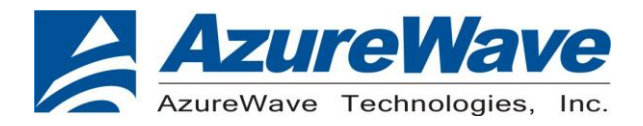

#### Note:

- The STA automatically transitions to Legacy PS mode when no data is being sent or received.
- The STA automatically disables PS mode when data is being sent or received.

#### MEASURING WLAN THROUGHPUT

The throughput measurement shows the performance of the TCP/IP layer over the wireless link. To achieve the best results,

run the measurement test in a clean environment with as little interference as possible . The test can be run with the adapter

connected to either an Infrastructure network (see Fig. 2.2) or an ad hoc network (see Fig. 2.3). An AP that is known to be

in good working order should be used for the infrastructure mode test.

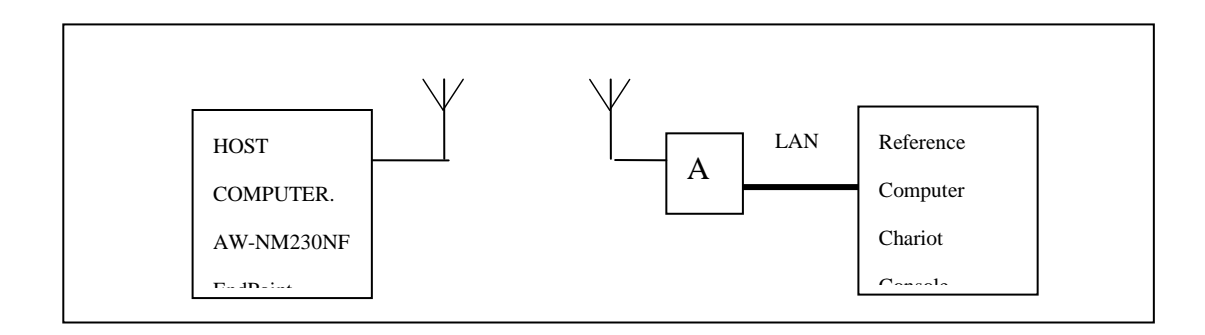

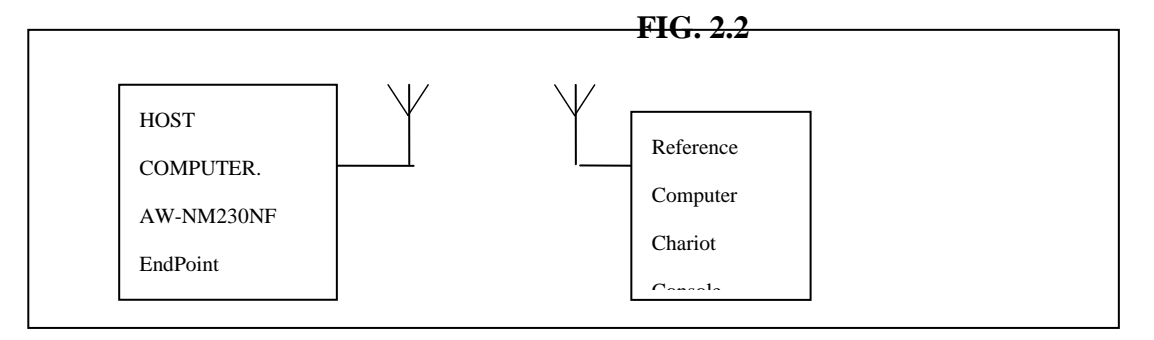

FIG. 2.3

### MEASURING THROUGHPUT USING NETIQ CHARIOT

#### **Test Procedure**

- 1. Bring up the AW-NM230NF demo boar with the IP address set as 192.168.1.110.
- 2. Connect the reference computer with Chariot Console, which is assigned an IP address of 192.168.1.100, to the LAN

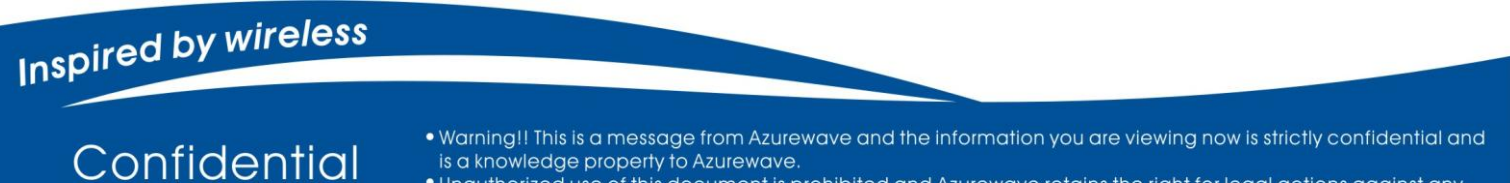

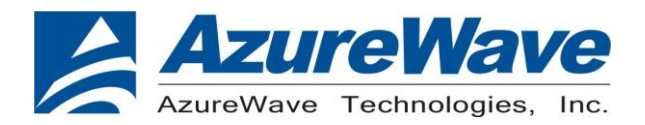

#### port of the AP

3. Verify that communication exists between the reference computer and the AW-NM230NF demo board by pinging

#### 192.168.1.100

from the AW-NM230NF host console.

- 4. Set up Chariot.
  - a. On the host computer, activate EndPoint:

b. Using Chariot Console on the reference computer, create two pair groups (192.168.1.100 and 192.168.1.110) using the Chariot Throughput.scr script. Run the throughput test for a specified period of time and observe the results.

#### **RF Tx/Rx Performance Test**

#### **CREATING A TX TEST**

(In Ubuntu linux 12.04)

1. Open the Terminal, enter the command: sudo su and password.

2. Enter

Insmod /(path of dhd.ko file)

firmware\_path=/(path of firmware file) nvram\_path=/(path of nvram file) to enable.

3. Enter the wl ver command to check the current WL driver version.

4. Run the following command set (delay at least 700ms between each command):

#### 11b rate:

./wl mpc 0
./wl country ALL
./wl up
./wl scansuppress 1
./wl band b
./wl channel 7
./wl nrate -r 11
./wl txpwr1 -o -q 68
./wl phy\_forcecal 1
./wl pkteng start 00:11:22:33:44:55 tx 300 1500 0

This will send continuous Tx Packets with 300 us packet interval,1500 byte packet length. Data rate =11Mbps ,Channel=7 and output power =17dBm(68/4=17 q means quarter).

Inspired by wireless

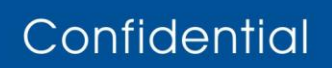

• Warning!! This is a message from Azurewave and the information you are viewing now is strictly confidential and is a knowledge property to Azurewave.

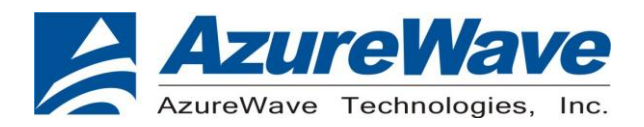

#### 11g rate:

./wl mpc 0 ./wl country ALL ./wl up ./wl scansuppress 1 ./wl band b ./wl channel 7 ./wl nrate -r 54 ./wl txpwr1 -o -q 60 ./wl phy\_forcecal 1 ./wl pkteng\_start 00:11:22:33:44:55 tx 300 1500 0

This will send continuous Tx Packets with 300 us packet interval,1500 byte packet length. Data rate =54Mbps ,Channel=7 and output power =15dBm(60/4=15 q means quarter).

#### 2.4G 11n 20 SISO rate:

./wl mpc 0 ./wl country ALL ./wl up ./wl scansuppress 1 ./wl band b ./wl channel 7 ./wl nrate -m 7 ./wl nrate -m 7 ./wl chanspec -c 7 -b 2 -w 20 -s 0 ./wl txpwr1 -o -q 52 ./wl phy\_forcecal 1 ./wl pkteng\_start 00:11:22:33:44:55 tx 300 1500 0

This will send continuous Tx Packets with 300 us packet interval,1500 byte packet length. Data rate =MCS7, Bandwidth=20Mhz, Channel=7 and output power =13dBm(52/4=13 q means quarter).

# Inspired by wireless

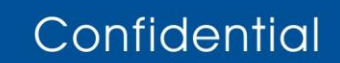

• Warning!! This is a message from Azurewave and the information you are viewing now is strictly confidential and is a knowledge property to Azurewave.

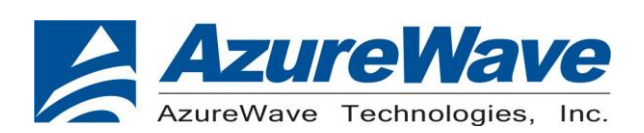

### CREATING A Rx TEST

#### (In Ubuntu linux 12.04)

- 1. Open the Terminal, enter the command: sudo su and password.
- 2. Enter

### Insmod /(path of dhd.ko file) firmware\_path=/(path of firmware file) nvram\_path=/(path of nvram file)

to enable.

- 3. Enter the wl ver command to check the current WL driver version.
- 4. Run the following command set

#### 11b/g rate:

./wl mpc 0
./wl phy\_watchdog 0
./wl country ALL
./wl band b
./wl channel 7
./wl up
./wl phy\_forcecal 1
./wl scansuppress 1
./wl rxchain 1
./wl reset\_cnts
./wl counters

This will enter Channel 7 receive mode.

#### 2.4G 11n 20 SISO rate:

| ./wl mpc 0          |
|---------------------|
| ./wl phy_watchdog 0 |
| ./wl country ALL    |
| ./wl band b         |
| ./wl channel 7      |
| ./wl up             |

# Inspired by wireless

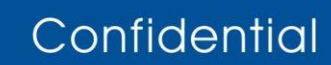

• Warning!! This is a message from Azurewave and the information you are viewing now is strictly confidential and is a knowledge property to Azurewave.

#### www.azurewave.com

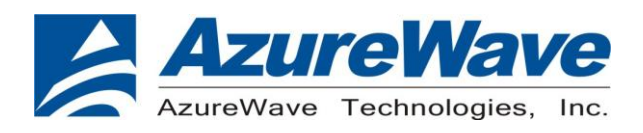

./wl phy\_forcecal 1
./wl scansuppress 1
./wl rxchain 1
./wl reset\_cnts
./wl counters
This will enter Channel 7 receive mode.

**※**.The default MAC address is 001122334455. Packets sent from Signal Generator **must** have the same MAC address as the DUT's MAC address (Runtime mac address can be overrode by using wl cur\_etheraddr xx:xx:xx:xx:xx:xx .

**%**. Use "./wl counters" and find the received frame numbers in "rxdfrmocast".

The RX PER = [ (Total lost packets at the receiver) / (Total sent packets from the Signal Generator) ] x 100%.
 Thus, PER =100% - [(rxdfrmocast numbers after sequence play) - (rxdfrmocast numbers before sequence play)] / (Total sent packets from the signal Generator) x 100%.

### 2. Bluetooth Basic Test

\*Must connect USB to PC

#### **Download Mini-driver**

- 1. Start Broadcom BlueTool.
- 2. On the View menu, click Log Windows Details.
- 3. On the Transport menu, click HCI Control.

# Inspired by wireless

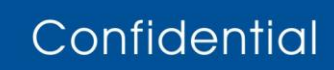

• Warning!! This is a message from Azurewave and the information you are viewing now is strictly confidential and is a knowledge property to Azurewave.

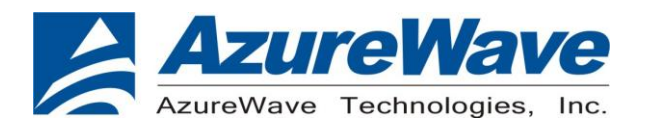

| 🚯 Broadcom  | BlueTool                                                  |                   | <u> </u> |
|-------------|-----------------------------------------------------------|-------------------|----------|
| File Edit   | <u>T</u> iew <u>T</u> ransport <u>W</u> indow <u>H</u> el | P                 |          |
| 🛄 Log Windo | W                                                         |                   |          |
| 16:13.937   | com6 Transport oj<br>com6@115200                          | pened             |          |
| 16:13.989   | com6 Protocol se<br>com6@115200                           | ; to HCI 0 115200 |          |
| 17:35.220   | com6 Transport c.<br>com6@115200                          | losed             |          |
|             |                                                           |                   |          |
|             |                                                           | O USB usb0 V OK   |          |
|             |                                                           | O NET Cancel      |          |
|             |                                                           | O SDIO sdio0      |          |
|             |                                                           | O UART com6 ▼     |          |
|             |                                                           | 115200            |          |
|             |                                                           | CTS flow control  |          |
|             |                                                           | SUP/Three-wire    |          |
|             |                                                           | Features:         |          |
|             |                                                           |                   |          |
|             |                                                           |                   |          |
| 0-98-00     |                                                           |                   |          |
| <u>• </u>   |                                                           | <u> </u>          |          |
|             |                                                           |                   |          |
|             |                                                           |                   |          |
|             |                                                           |                   |          |
|             |                                                           |                   |          |

- **4.** In Select HCI Control Window Transport:
- a. Select **UART** as the type of transport.
- b. In the COM port list, select **com6**.(check the port number in device manager)

# Inspired by wireless

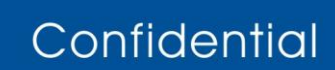

• Warning!! This is a message from Azurewave and the information you are viewing now is strictly confidential and is a knowledge property to Azurewave.

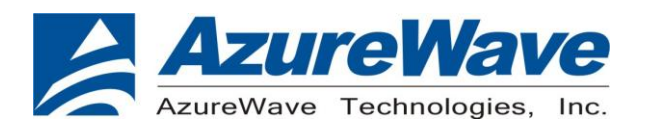

| <ul> <li>檔案① 執行④ 核視(Y) 説明任)</li> <li>● 記 記 ② ② ③</li> <li>○ 2000CD-ROM 光碟機</li> <li>● DVD/CD-ROM 光碟機</li> <li>● DVD/CD-ROM 光碟機</li> <li>● DEEE 1394 匯流排注執控制器</li> <li>● Y National Instruments GPIB Interfaces</li> <li>● PCMCIA 介面卡</li> <li>● 予約味證</li> <li>● 含 治效, 視訊及遊戲控制器</li> <li>● 金 建器</li> <li>● 含 治域, 市政法理接</li> <li>● TOP 印表機連接埠 (CPT1)</li> <li>● POMitic USB-to-Serial Comm Port (COM6)</li> <li>● 通訊建接埠 (COM1)</li> <li>● 智慧卡讀取装置</li> <li>● 電池</li> <li>● 電腦</li> <li>● 電腦</li> <li>● 電腦</li> <li>● 電腦</li> <li>● ● ● ● ● ● ● ● ● ● ● ● ● ● ● ● ● ● ●</li></ul>                                                                                                    |                                                                                                    | - 🗆 × |
|----------------------------------------------------------------------------------------------------|----------------------------------------------------------------------------------------------------|-------|
| <ul> <li>► → E E ● 2 ≥</li> <li>B 388TIGER-413A87</li> <li>DVD/CD-ROM 光碟機</li> <li>IDE ATA/ATAPI 控制器</li> <li>IEEE 1394 匯流排主機控制器</li> <li>National Instruments GPIB Interfaces</li> <li>PCMCIA 介面卡</li> <li>系統裝置</li> <li>● 音效,視訊及速戲控制器</li> <li>● 透耀果</li> <li>● 音效,視訊及速戲控制器</li> <li>● 臺 拉用序列匯流排控制器</li> <li>● 基式總基接場 (LPT1)</li> <li>Prolific USE-to-Senial Comm Port (COM6)</li> <li>● 通訊建接場 (COM1)</li> <li>● ● 音點視器</li> <li>● 電腦</li> <li>● ■ 監視器</li> <li>● ● ● ● ● ● ● ● ● ● ● ● ● ● ● ● ● ● ●</li></ul>                                                                                                    | 檔案④ 執行(点) 檢視(型) 説明(出)                                                                                                    |       |
| <ul> <li>□ ● S88TIGER-413A87</li> <li>□ DVD/CD-ROM 光碟機</li> <li>□ DE ATA/ATAPI 控制器</li> <li>□ DE ATA/ATAPI 控制器</li> <li>□ IEEE 1394 匯流排主機控制器</li> <li>□ PCMCIA 介面卡</li> <li>□ PCMCIA 介面卡</li> <li>□ ● 音效, 視訊及遊戲控制器</li> <li>□ ● 音效, 視訊及遊戲控制器</li> <li>□ ● 音效, 視訊及遊戲控制器</li> <li>□ ● 音效, 視訊及遊戲控制器</li> <li>□ ● 音效, 視訊及遊戲控制器</li> <li>□ ● 音效, 視訊及遊戲控制器</li> <li>□ ● 音效, 視訊及遊戲控制器</li> <li>□ ● 音效, 視訊及遊戲控制器</li> <li>□ ● 音效, 視訊及遊戲控制器</li> <li>□ ● 音效, 視訊及遊戲控制器</li> <li>□ ● 音效, 視訊及遊戲控制器</li> <li>□ ● 音效, 視訊及遊戲控制器</li> <li>□ ● 音效, 視訊及遊戲控制器</li> <li>□ ● 音效, 視訊及遊戲控制器</li> <li>□ ● 音效, 視訊及互供指標</li> <li>□ ● 音感視器</li> <li>□ ● 監視器</li> <li>□ ● 監視器</li> <li>□ ● 監視器</li> <li>□ ● 監視器</li> <li>□ ● 監視器</li> </ul> |                                                                                                    |       |
|                                                                                                    | <ul> <li>■ 888TIGER-413A87</li> <li>DVD/CD-ROM 光碟機</li> <li>IDE ATA/ATAPI 控制器</li> <li>IDE ATA/ATAPI 控制器</li> <li>IEEE 1394 匯流排主機控制器</li> <li>PCMCIA 介面卡</li> <li>アCMCIA 介面卡</li> <li>系統裝置</li> <li>音效,視訊及遊戲控制器</li> <li>處理器</li> <li>音效,視訊及遊戲控制器</li> <li>處理器</li> <li>音致,視訊及遊戲控制器</li> <li>愛達接埠 (COM 和 LPT)</li> <li>FCP 印表機連接埠 (LPT1)</li> <li>Prolific USB-to-Serial Comm Port (COM6)</li> <li>通訊建接埠 (COM1)</li> <li>智慧卡讀取裝置</li> <li>電池</li> <li>電脳</li> <li>監視器</li> <li>歐諾視器</li> <li>歐諾視器</li> <li>歐諾視器</li> <li>歐古爾里</li> </ul> |       |

- c. In the Baud list, type **115200**.
- d. Select the CTS flow control check box.
- e. Click OK.
- 5. In HCI Control, select the HCI protocol active check box

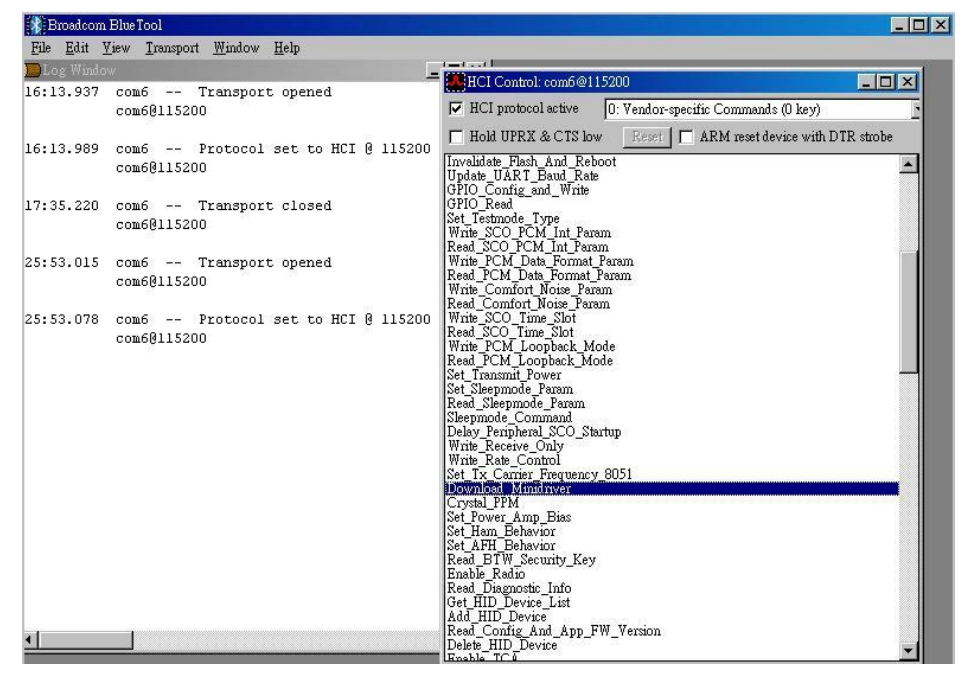

6. In the HCI Control commands list, select 0: Vendor-specific Commands (0 key), and then double-click Download Minidriver.

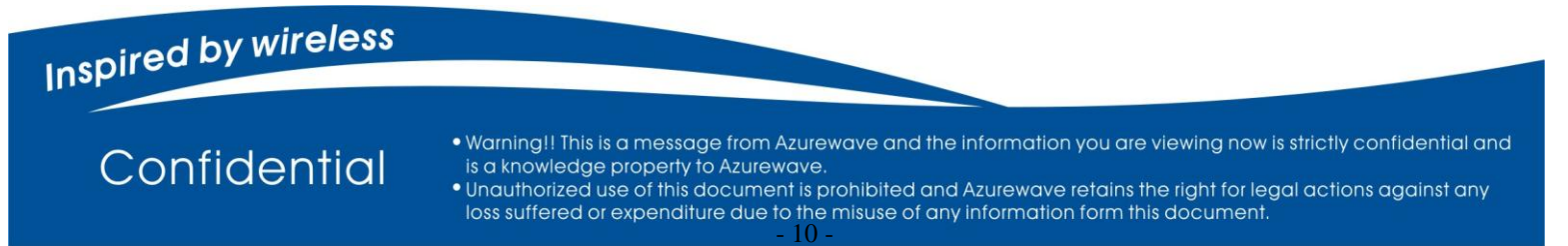

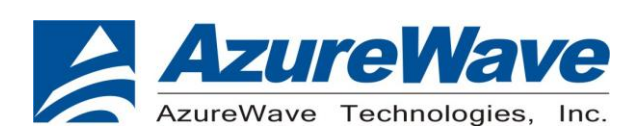

#### 7. On the Transport menu, click Download Firmware/Config.

#### 8. In Select Download Firmware/Config Transport:

| 💦 Broadcom Blue Tool                                                                                                    |                                                                                                    |
|----------------------------------------------------------------------------------------------------|----------------------------------------------------------------------------------------------------|
| <u>File Edit View Iransport Window H</u> elp                                                                                                    |                                                                                                    |
| DLog Window                                                                                                    | Le HCI Control: com6@115200                                                                                                    |
| 31:27.831 com6 Transport closed<br>com6@115200                                                                                                    | HCI protocol active 0: Vendor-specific Commands (0 key) Hold UPRK & CTS low Reset ARM reset device with DTR strobe                                            |
| 31:39.359 com6 Transport opened<br>com6@115200                                                                                                    | Involidate Teach And Reboot<br>Update URAT Bend Rate<br>OPTO Config and Write                                                                                 |
| 31:39.426 com6 Protocol set to HCI @ 1152<br>com6@115200 SelectDownload                                                                                                    | 00 Write SCO PCM Int Param<br>Write SCO PCM Int Param<br>Write VSCO PCM Int Param                                                                             |
| 31:44.781 com6 c> Download_Mini<br>HCI Command<br>com6015200 C NET<br>[2E FC 00]<br>opcode = 0xFC2E (64558, "Downl<br>31:44.782 com6 <c download_mini<br="">HCI Command Compl<br/>com6015200<br/>[0D C04]: 01 2E FC 00<br/>event = 0xE (14, "Command Compl<br/>Num_HCI_Command_Packets = 0x1<br/>Command_Opcode = 0xFC2E (64558<br/>Status = 0x0 (0, "Success")</c> | b0 Cancel<br>Cancel<br>con<br>con<br>con<br>con<br>con<br>con<br>con<br>con                                                                                   |
| 31:44.783 com6 Transport closed<br>com68115200                                                                                                    | Read BTW Security, Key<br>Enable Radio<br>Read Disgnotic Info<br>Get HID Device List<br>Add HID Device<br>Read Config And App FW_Version<br>Delets HID Device |

- a. Select **UART** as the type of transport.
- b. In the COM port list, select **com6**.
- c. In the Baud list box, type **115200**.
- d. Select the CTS flow control check box.
- e. Click OK.
- 9. In Download, configure the settings to match those shown below

|                                                                                                    | -                                                                                                    | HCI Control: com5@115200                                                                                                    | <u>_ </u> _                                                                       |                                                                                                  |
|----------------------------------------------------------------------------------------------------|----------------------------------------------------------------------------------------------------|----------------------------------------------------------------------------------------------------|-----------------------------------------------------------------------------------|--------------------------------------------------------------------------------------------------|
| Download: com6@115200                                                                                                    |                                                                                                    |                                                                                                    |                                                                                   | _ 🗆 ×                                                                                            |
|                                                                                                    |                                                                                                    | Seve Remove                                                                                                    | Status: Idle                                                                      |                                                                                                  |
| vice configuration: 4325                                                                                                    | Runtime RAM                                                                                                    | Timport Export                                                                                                    | ARM HCL                                                                           | Execute                                                                                          |
| in company (1929                                                                                                    |                                                                                                    | major                                                                                                    | m                                                                                 |                                                                                                  |
| letup                                                                                                    |                                                                                                    |                                                                                                    | WYINE                                                                             | Manual read/write                                                                                |
| Initially reset device with                                                                                                    | n DTR strobe Post reset delay:                                                                                                    | 100 ms                                                                                                    | Max write size: 251                                                               |                                                                                                  |
| Autobaud 🕅 Reper                                                                                                    | t until launch announcement Delay:                                                                                                    | 200 ms                                                                                                    | Written sectors only 💌                                                            |                                                                                                  |
| Wait for launch annound                                                                                                    | cement [ Reprogram Ir_PLL                                                                                                    |                                                                                                    |                                                                                   |                                                                                                  |
| Download minidriver —                                                                                                    |                                                                                                    |                                                                                                    |                                                                                   |                                                                                                  |
|                                                                                                    |                                                                                                    |                                                                                                    |                                                                                   |                                                                                                  |
| CAProgram Files\Broad.com                                                                                                    | ABlue Tool/Minidrivers\2045\uart_legs                                                                                                    | acy_ramcfg_only.hex                                                                                                    |                                                                                   | Locate                                                                                           |
| CAProgram Files/Broadcom                                                                                                    | NBlue Tool/Minidrivers/2045/wart_legs                                                                                                    | wy_ramcfg_only.hex                                                                                                    |                                                                                   | Locate                                                                                           |
| C /Program Files/Broadcom                                                                                                    | NBlueTool/Minidrivers/2045/wart_lege                                                                                                    | scy_ramefg_only.hex                                                                                                    |                                                                                   | Locate                                                                                           |
| CAProgram Files\Broadcom Download firmware Standard                                                                                                    | NBlue Tool/Minidrivers/2045/uart_lege                                                                                                    | wy_ramcig_only.hex                                                                                                    |                                                                                   | Locate                                                                                           |
| C \Program Files\Broad.com Download firmware Standard Download configuration Download configuration                                                                                                    | NBlue Tool/Minidrivers/2045/wart_lege                                                                                                    | ey_ramelg_only.hex                                                                                                    |                                                                                   | Locate                                                                                           |
| CAProgram Files/Broadcom Download firmware Standard Download configuration FABroadcom/BT_CONFIG                                                                                                    | NBlue ToolMinidirioen/20045/usir() lage                                                                                                    | wy_remcfg_ouly.hex<br>10_26MHz_oll.hed                                                                                                    |                                                                                   | Locate                                                                                           |
| CAProgram Files/Broadcom Download firmware Standard Download configuration FABroadcom/BT_CONFIG RAM runtime                                                                                                    | NEIDE TOOTMEND TWEET LESS<br>record<br>NECM4325C1_003.002.006.0015.000<br>S2 Joeston. (0x0006600)                                                                                                    | rcy_remcfg_oaly_hex<br>00_26MHz_cil_hed<br>D3/Josettorn: [0x00000026                                                                                                    | _                                                                                 | Locate<br>Locate<br>ES offset: 0x0000                                                            |
| C Program File/Broelcom C Program File/Broelcom Standard C Download timware C Download configuration F/Broelcom/BT_CONFIG RAM runtime Im Include fixed heater Im Include fixed heater                                  | NEIRE TOOMINUM HERENOOD THE LEAD<br>record<br>NECM4325C1_003.002.006.0015.000<br>S2 location. [0x00066000<br>// From burn image                                                                              | ory_remetfg_oalylkex<br>00_26MHz_cill.hed<br>D3(Joseton: [D5:00000226<br>                                                                                                    | Indiate charger config                                                            | Locate<br>Locate<br>P5 offset: 0x000                                                             |
| C Program File/Brootcom C Program File/Brootcom Configuration F/Brootcom/BT_CONFIG RAM runtime Include fixed header Crystal frequency (MHs);                                                                           | NEIRE TOOTMINUMWERDOOFShart Lege<br>record<br>NECM4325C1_003.002.006.0015.000<br>SS locetion: [0.000066000<br>[7] From burn image<br>25 MHz prest                                                            | ey_mmcfg_oaly.hex<br>0_26MHg_cli.hod<br>DFlocation: DM0000026<br>                                                                                                    | ☐ Indute obarger config.—<br>VS location:                                         | Locate Locate ES office: 0x0000                                                                  |
| CProgram FilesBrookcom<br>Download firmware<br>Standard III<br>Download configuration<br>FABrookcom/BT_CONFIG<br>RAM routime III<br>I/I Include fixed beader -<br>Corpstilifrequency (AHB);<br>Output power adjust     | NEIles TooTMinulment2004 Shart Legs           record           BBCM4325C1_003 002 006 0015 000           SS location:           0x00006600           IP From burn image           20 MHz preset           40 | ey_mmcfg_ouly.hex<br>00_26MHz_cil.hed<br>D3 losation: [Ded00000226<br>                                                                                                    | □ Inditie shargeroonlig.—<br>V3 looston:<br>V3 looston:                           | Locate<br>Locate<br>EX offeet: 0x0000<br>0x00000000<br>0x00000000                                |
| C Vhogram FiledBroodcom<br>Download firmware<br>Standard<br>C Download configuration<br>FVBroodcom/BT_CONFIG<br>RAM runtime<br>C Instale fixed header -<br>Crystal frequency (MHz)<br>Output power editat.<br>BD_ADDR: | NEIke ToolNLindriver2004516art legs<br>record<br>ISCM4325C1_003 002 005 0015 000<br>SS location: 0x00086800<br>ISC Prom burn image<br>25 MF prom burn image<br>40<br>4325000004FAA                           | ey_mmcfg_ouly.hex<br>30_26MHz_cli.hed<br>D\$Josetion: 0x400000026<br>Cont.RF_JLL (55 nm redio)<br>Error (FFM): 0<br>Imped area methic tuning: 21<br>Imped area methic tuning: 21 | ☐ Inditile chargerconfig.—<br>VS location:<br>VS longite<br>Remote feviles count. | Locate           Locate           B5 office:           0x0000000           0x0000000           0 |

- 10. Click Execute.
- 11. Select the HCI protocol active check box

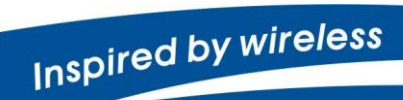

Confidential

- Warning!! This is a message from Azurewave and the information you are viewing now is strictly confidential and
   is a knowledge property to Azurewave.
  - Unauthorized use of this document is prohibited and Azurewave retains the right for legal actions against any loss suffered or expenditure due to the misuse of any information form this document.

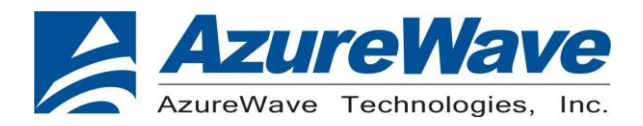

#### **Throughput Test**

Bluetool contains a throughput test feature that can be used with two or more AW-NM230NF devices. Note that each device runs on a separate PC with BlueTool installed. This document will provide basic directions for setting-up and running this test.

The next step in setting-up the test is establishing a connection between the devices.

#### ESTABLISH A BLUETOOTH CONNECTION BETWEEN TWO USB DEVICES

#### SET UP THE SLAVE DEVICE FIRST

- 1. On the **Slave** side, start Bluetool from the Start Menu.
- If the Log Window is not already open, select "View" and then select "Log Window".Select "Transport" and then Select "HCI Control." New window pop-up, select "UART" and enter com port number. Click "OK".
- 3. Download mini driver (see 3.1)
- 4. In the "HCI Control" window, select "7.3 Host Controller & Baseband Commands" (Note: may be 4.3, depending on version)
- 5. Double Click the "Write Scan Enable" entry
- 6. Select "Inquiry and Page Scan Enabled" and click "OK"
- 7. Double Click "Set Event Filter"
- 8. Select "Connection Setup"
- 9. Select "Allow Connections from all devices"
- 10. Select "Do Auto accept the connection with role switch disabled"
- 11. Click "OK"
- 12. In the "HCI Control" window, select "0 Vendor-specific commands".
- 13. Double Click the "Write\_BD\_ADDR" command
- 14. Enter 001122334455
- 15. In the "HCI Control" window, select" Vendor-specific commands". Double Click "Update UART Baud Rate". Select 3000000 then click OK.

#### SET UP THE MASTER DEVICE, AND CREATE THE CONNECTION

- 1. On the Master side, start Bluetool.
- 2. Open the log window, if not already open, and open the UART HCI Transport.
- 3. Download mini driver (see 3.1)
- 4. In the "HCI Control" window, select "7.1 Link Control Commands" (Note: may be 4.5 depending on version)

### Inspired by wireless

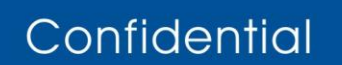

Warning!! This is a message from Azurewave and the information you are viewing now is strictly confidential and is a knowledge property to Azurewave.

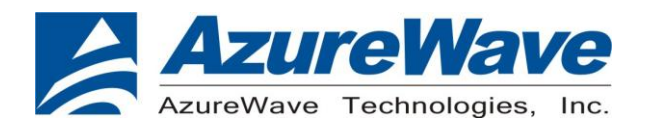

- 5. Double Click "Create Connection" and put BD address of the slave device into the BDADDR box. Click "OK"
- In the "HCI Control" window, select" Vendor-specific commands". Double Click "Update UART Baud Rate". Select 3000000 then click OK.

A connection should establish now. This can be verified by looking in the log windows for both devices, which should now contain Connection Complete events with "Success" in the status field.

NOTE: once the connection has been established, Inquiry and Page Scan can be disabled. Also, go to: "7.3 Host Controller & Baseband Commands"  $\rightarrow \rightarrow$  "Set Event Filter". Select "Connection Setup"; Select "Allow Connections from all devices"; Select "Do NOT Auto accept the connection" and hit 'OK'. This will make the slave device non-discoverable and increase throughput by reducing overhead.

#### SET UP AND EXECUTE THE THROUGHPUT TEST

#### SET UP THE SLAVE AS THE RECEIVER

- 1. On the **Slave** side, select "Transport" and then select "Throughput Tests". Select UART.
- 2. In the "Receive Test" (Bottom half of the window), fill in a data pattern such as "abcdef", and fill in a count such as "1000000"
- 3. Close the "Log Window." If this window is left open or minimized, then the throughput test will not achieve maximum throughput because of delay that is added by Windows every time the log window is updated.

#### SET UP THE MASTER AS THE TRANSMITTER AND START THE TEST

- 1. On the **Master** side, select "Transport" and then select "Throughput Tests". Select UART.
- 2. In the "Transmit Test" window (top half of the window), fill in the same data pattern and count that was filled in for the receive test on the **Slave** side.
- 3. Close the "Log Window." If this window is left open or minimized, then the throughput test will not achieve maximum throughput because of delay that is added by Windows every time the log window is updated.
- 4. On the **Slave** side, click "Execute Test" in the "Receive Test" window.
- 5. On the **Master** side, click "Execute Test" in the "Transmit Test" window.

Bluetooth throughput test is now running.

To stop the test, click "Abort Test" on the Master side first, then on the slave side.

# Inspired by wireless

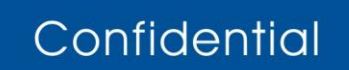

Warning!! This is a message from Azurewave and the information you are viewing now is strictly confidential and is a knowledge property to Azurewave.

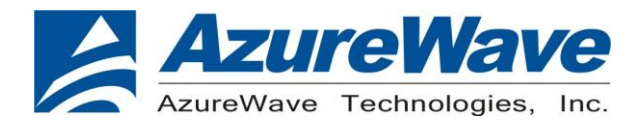

#### **RF Performance Test**

The following procedure explains how to configure the AW-NM230NF for RF testing using Broadcom BlueTool. At the completion of the procedure, connect the Bluetooth test instrument to the AW-NM230NF with RF cable and performs the RF tests.

#### **RESETTING THE USB DEVICE**

#### To reset the USB device

•In HCI Control, in the HCI Control commands list, select **7.3: Host Controller & Baseband Commands (3 key)**, and then double-click **Reset**.

#### **READING THE BLUETOOTH DEVICE ADDRESS**

#### To read the Bluetooth Device Address

• In HCI Control, in the HCI Control commands list, select **7.4: Informational Parameters (4 key)**, and then double-click **Read\_BD\_ADDR**.

The Bluetooth Device Address (BD\_ADDR) is displayed in the log window. The Bluetooth Device Address might be needed

by the Bluetooth tester

#### SETTING THE EVENT FILTER TO AUTOMATICALLY ALLOW CONNECTION

#### To set the event filter to automatically allow connection

**1.** In HCI Control, in the HCI Control commands list, select **7.3: Host Controller & Baseband Commands (3 key)**, and then double-click **Set\_Event\_Filter**.

**2.** In HCI Command: Set\_Event\_Filter:

a. In the Filter\_Type list, select Connection Setup.

b. In the Connection\_Setup\_Filter\_Condition\_Type list, select Allow Connections from all devices.

c. In the Auto\_Accept\_Flag list, select Do Auto accept the connection with role switch disabled.

#### **ENABLING WRITE SCAN**

#### To enable Write Scan

**1.** In HCI Control, in the HCI Control commands list, select **7.3: Host Controller & Baseband Commands (3 key)**, and then double-click **Write\_Scan\_Enable**.

2. In HCI Command: Write\_Scan\_Enable, in the Scan\_Enable list, select Inquiry and Page Scan enabled.

#### **ENABLING TEST MODE**

## Inspired by wireless

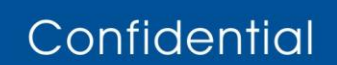

Warning!! This is a message from Azurewave and the information you are viewing now is strictly confidential and is a knowledge property to Azurewave.

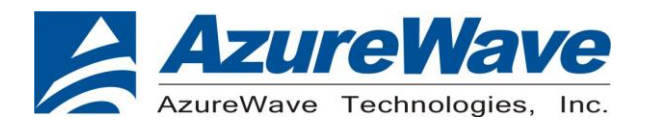

#### To enable Test Mode

• In HCI Control, in the HCI Control commands list, select 7.6: Testing Commands (6 key), and then double-click

#### Enable\_Device\_Under\_Test\_Mode.

The AW-NM230NF is now ready to receive a connection request from the Bluetooth tester and begin testing specified RF parameters.

#### 3.Statement

#### Federal Communication Commission Interference Statement

This equipment has been tested and found to comply with the limits for a Class B digital device, pursuant to Part 15 of the FCC Rules. These limits are designed to provide reasonable protection against harmful interference in a residential installation. This equipment generates, uses and can radiate radio frequency energy and, if not installed and used in accordance with the instructions, may cause harmful interference to radio communications. However, there is no guarantee that interference will not occur in a particular installation. If this equipment does cause harmful interference to radio or television reception, which can be determined by turning the equipment off and on, the user is encouraged to try to correct the interference by one of the following measures:

- Reorient or relocate the receiving antenna.
- Increase the separation between the equipment and receiver.
- Connect the equipment into an outlet on a circuit different from that

to which the receiver is connected.

- Consult the dealer or an experienced radio/TV technician for help.

FCC Caution: Any changes or modifications not expressly approved by the party responsible for compliance could void the user's authority to operate this equipment.

This device complies with Part 15 of the FCC Rules. Operation is subject to the following two conditions: (1) This device may not cause harmful interference, and (2) this device must accept any interference received, including interference that may cause undesired operation.

#### **IMPORTANT NOTE:**

#### **Radiation Exposure Statement:**

This equipment complies with FCC radiation exposure limits set forth for an uncontrolled environment. This equipment should be installed and operated with minimum distance 20cm between the radiator & your body.

This transmitter must not be co-located or operating in conjunction with any other antenna or transmitter.

Country Code selection feature to be disabled for products marketed to the US/CANADA

## Inspired by wireless

Confidential

• Warning!! This is a message from Azurewave and the information you are viewing now is strictly confidential and is a knowledge property to Azurewave.

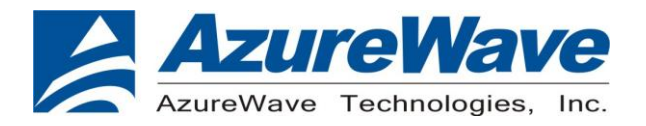

#### This device is intended only for OEM integrators under the following conditions:

- 1) The antenna must be installed such that 20 cm is maintained between the antenna and users, and
- 2) The transmitter module may not be co-located with any other transmitter or antenna,
- 3) For all products market in US, OEM has to limit the operation channels in CH1 to CH11 for 2.4G band by supplied firmware programming tool. OEM shall not supply any tool or info to the end-user regarding to Regulatory Domain change.

As long as 3 conditions above are met, further <u>transmitter</u> test will not be required. However, the OEM integrator is still responsible for testing their end-product for any additional compliance requirements required with this module installed

#### **IMPORTANT NOTE**

In the event that these conditions <u>can not be met</u> (for example certain laptop configurations or co-location with another transmitter), then the FCC authorization is no longer considered valid and the FCC ID <u>can not</u> be used on the final product. In these circumstances, the OEM integrator will be responsible for re-evaluating the end product (including the transmitter) and obtaining a separate FCC authorization.

#### **End Product Labeling**

This transmitter module is authorized only for use in device where the antenna may be installed such that 20 cm may be maintained between the antenna and users. The final end product must be labeled in a visible area with the following: "Contains FCC ID: TLZ-NM230NF".

#### Manual Information to the End User

The OEM integrator has to be aware not to provide information to the end user regarding how to install or remove this RF module in the user's manual of the end product which integrates this module.

The end user manual shall include all required regulatory information/warning as show in this manual.

# Inspired by wireless

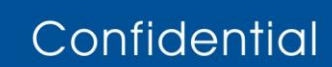

• Warning!! This is a message from Azurewave and the information you are viewing now is strictly confidential and is a knowledge property to Azurewave.

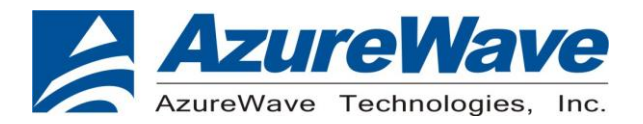

#### Industry Canada statement:

This device complies with Industry Canada's licence-exempt RSSs. Operation is subject to the following two conditions:

(1) This device may not cause interference; and (2) This device must accept any interference, including interference that may cause undesired operation of the device.

Cet appareil est conforme aux CNR exemptes de licence d'Industrie Canada. Son fonctionnement est soumis aux deux conditions suivantes:

(1) Ce dispositif ne peut causer d'interférences; et(2) Ce dispositif doit accepter toute interférence, y compris les interférences qui peuvent causer un mauvais fonctionnement de l'appareil.

#### **Radiation Exposure Statement:**

This equipment complies with IC radiation exposure limits set forth for an uncontrolled environment. This equipment should be installed and operated with minimum distance 20cm between the radiator & your body.

#### Déclaration d'exposition aux radiations:

Cet équipement est conforme aux limites d'exposition aux rayonnements IC établies pour un environnement non contrôlé. Cet équipement doit être installé et utilisé avec un minimum de 20 cm de distance entre la source de rayonnement et votre corps.

Inspired by wireless

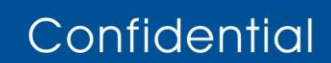

• Warning!! This is a message from Azurewave and the information you are viewing now is strictly confidential and is a knowledge property to Azurewave.

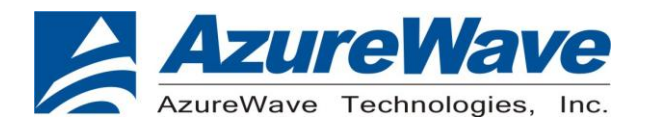

#### This device is intended only for OEM integrators under the following conditions:

The antenna must be installed such that 20 cm is maintained between the antenna and users, and
 The transmitter module may not be co-located with any other transmitter or antenna.

As long as 2 conditions above are met, further transmitter test will not be required. However, the OEM integrator is still responsible for testing their end-product for any additional compliance requirements required with this module installed.

#### Cet appareil est conçu uniquement pour les intégrateurs OEM dans les conditions suivantes:

1) L'antenne doit être installée de telle sorte qu'une distance de 20 cm est respectée entre l'antenne et les utilisateurs,

et

2) Le module émetteur peut ne pas être coïmplanté avec un autre émetteur ou antenne.

Tant que les 2 conditions ci-dessus sont remplies, des essais supplémentaires sur l'émetteur ne seront pas nécessaires. Toutefois, l'intégrateur OEM est toujours responsable des essais sur son produit final pour toutes exigences de conformité supplémentaires requis pour ce module installé.

#### **IMPORTANT NOTE:**

In the event that these conditions can not be met (for example certain laptop configurations or co-location with another transmitter), then the Canada authorization is no longer considered valid and the IC ID can not be used on the final product. In these circumstances, the OEM integrator will be responsible for re-evaluating the end product (including the transmitter) and obtaining a separate Canada authorization.

#### NOTE IMPORTANTE:

Dans le cas où ces conditions ne peuvent être satisfaites (par exemple pour certaines configurations d'ordinateur portable ou de certaines co-localisation avec un autre émetteur), l'autorisation du Canada n'est plus considéré comme valide et l'ID IC ne peut pas être utilisé sur le produit final. Dans ces circonstances, l'intégrateur OEM sera chargé de réévaluer le produit final (y compris l'émetteur) et l'obtention d'une autorisation distincte au Canada.

#### **End Product Labeling**

This transmitter module is authorized only for use in device where the antenna may be installed such that 20 cm may be maintained between the antenna and users. The final end product must be labeled in a visible area with the following: "Contains IC: 6100A-NM230NF".

# Inspired by wireless

Confidential

• Warning!! This is a message from Azurewave and the information you are viewing now is strictly confidential and is a knowledge property to Azurewave.

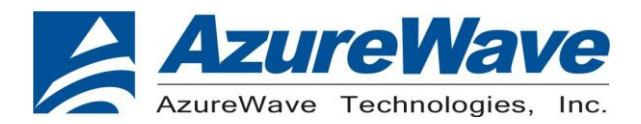

#### Plaque signalétique du produit final

Ce module émetteur est autorisé uniquement pour une utilisation dans un dispositif où l'antenne peut être installée de telle sorte qu'une distance de 20cm peut être maintenue entre l'antenne et les utilisateurs. Le produit final doit être étiqueté dans un endroit visible avec l'inscription suivante: "Contient des IC: 6100A-NM230NF".

#### **Manual Information To the End User**

The OEM integrator has to be aware not to provide information to the end user regarding how to install or remove this RF module in the user's manual of the end product which integrates this module. The end user manual shall include all required regulatory information/warning as show in this manual.

#### Manuel d'information à l'utilisateur final

L'intégrateur OEM doit être conscient de ne pas fournir des informations à l'utilisateur final quant à la façon d'installer ou de supprimer ce module RF dans le manuel de l'utilisateur du produit final qui intègre ce module. Le manuel de l'utilisateur final doit inclure toutes les informations réglementaires requises et avertissements comme indiqué dans ce manuel.

This radio transmitter (IC: 6100A-NM230NF) has been approved by Industry Canada to operate with the antenna types listed below with the maximum permissible gain indicated. Antenna types not included in this list, having a gain greater than the maximum gain indicated for that type, are strictly prohibited for use with this device

Cet émetteur radio (IC: 6100A-NM230NF) a été approuvé par Industrie Canada pour fonctionner avec les types d'antenne énumérés ci-dessous avec le gain maximal admissible indiqué. Types d'antennes ne figurent pas dans cette liste, ayant un gain supérieur au gain maximum indiqué pour ce type, sont strictement interdits pour une utilisation avec cet appareil

| Model              | Туре | Connector | Gain (dBi) |
|--------------------|------|-----------|------------|
| RFMTA340715IMLB301 | PIFA | I-PEX     | 3          |

# Inspired by wireless

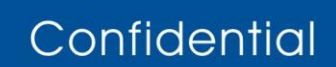

• Warning!! This is a message from Azurewave and the information you are viewing now is strictly confidential and is a knowledge property to Azurewave.

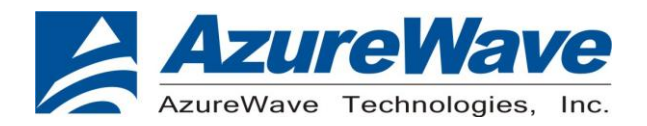

#### Taiwan 警語:

第十二條→經型式認證合格之低功率射頻電機,非經許可,公司,商號或使用者均不得擅自變更頻率、加大功 率或變更原設計之特性及功能。

第十四條→低功率射頻電機之使用不得影響飛航安全及干擾合法通信;經發現有干擾現象時,應立即停用,並 改善至無干擾時方得繼續使用。 前項合法通信,指依電信法規定作業之無線電通信。低功率射頻電機須忍受合法通信或工業、科學及醫療用電

波輻射性電機設備之干擾。

1. 本模組於取得認證後將依規定於模組本體標示審驗合格標籤

2. 系統廠商應於平台上標示「本產品內含射頻模組: WC CC XX xx YY yyy Z z W」字樣

Inspired by wireless

Confidential

• Warning!! This is a message from Azurewave and the information you are viewing now is strictly confidential and is a knowledge property to Azurewave.

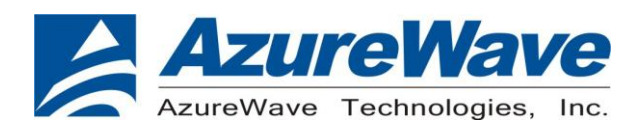

### 4. Pin Definition / Pin Map

| Pin<br>No | Definition    | Basic Description                                                                                                    | Туре     | Voltag<br>e |
|-----------|---------------|----------------------------------------------------------------------------------------------------|----------|-------------|
| 1         | NC            | No Connect                                                                                                    | Floating |             |
| 2         | NC            | No Connect                                                                                                    | Floating |             |
| 3         | NC            | No Connect                                                                                                    | Floating |             |
| 4         | 3.3V          | 3.3V power pin                                                                                                    | VCC      | 3.3V        |
| 5         | 3.3V          | 3.3V power pin                                                                                                    | VCC      | 3.3V        |
| 6         | GND           | Ground.                                                                                                    | GND      |             |
| 7         | NC            | No Connect                                                                                                    | Floating |             |
| 8         | NC            | No Connect                                                                                                    | Floating |             |
| 9         | NC            | No Connect                                                                                                    | Floating |             |
| 10        | NC            | No Connect                                                                                                    | Floating |             |
| 11        | SECI_TX_GPIO1 | GPIO pin                                                                                                    | I/O      | 1.8V        |
| 12        | SECI_RX_GPIO2 | GPIO pin                                                                                                    | I/O      | 1.8V        |
| 13        | NC            | No Connect                                                                                                    | Floating |             |
| 14        | NC            | No Connect                                                                                                    | Floating |             |
| 15        | NC            | No Connect                                                                                                    | Floating |             |
| 16        | NC            | No Connect                                                                                                    | Floating |             |
| 17        | GND           | Ground.                                                                                                    | GND      |             |
| 18        | NC            | No Connect                                                                                                    | Floating |             |
| 19        | NC            | No Connect                                                                                                    | Floating |             |
| 20        | GND           | Ground.                                                                                                    | GND      |             |
| 21        | NC            | No Connect                                                                                                    | Floating |             |
| 22        | NC            | No Connect                                                                                                    | Floating |             |
| 23        | GND           | Ground                                                                                                    | GND      |             |
| 24        | BT_DEV_WAKE   | BT Device Wake                                                                                                    | I        | 1.8V        |
| 25        | NC            | No Connect                                                                                                    | Floating |             |
| 26        | GND           | Ground                                                                                                    | GND      |             |
| 27        | CLK_32KHz     | External sleep clock input (32.768 kHz).                                                                                                    | I        | 1.8V        |
| 28        | WL_REG_ON     | Used by PMU to power up or power down the internal regulators used by the WLAN section. Also, when deasserted, this pin holds the WLAN section in reset. This pin has an internal 200k | I        | 1.8V        |

Inspired by wireless

Confidential

 Warning!! This is a message from Azurewave and the information you are viewing now is strictly confidential and is a knowledge property to Azurewave.

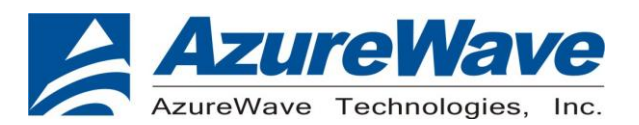

|    |              | ohm pull down resistor that is enabled by                                                                                                    |          |      |
|----|--------------|----------------------------------------------------------------------------------------------------|----------|------|
|    |              | default. It can be disabled through programming.                                                                                                    |          |      |
| 29 | NC           | No Connect                                                                                                    | Floating |      |
| 30 | NC           | No Connect                                                                                                    | Floating |      |
| 31 | NC           | No Connect                                                                                                    | Floating |      |
| 32 | GND          | Ground                                                                                                    | GND      |      |
| 33 | NC           | No Connect                                                                                                    | Floating |      |
| 34 | NC           | No Connect                                                                                                    | Floating |      |
| 35 | GND          | Ground                                                                                                    | GND      |      |
| 36 | NC           | No Connect                                                                                                    | Floating |      |
| 37 | NC           | No Connect                                                                                                    | Floating |      |
| 38 | GND          | Ground                                                                                                    | GND      |      |
| 39 | NC           | No Connect                                                                                                    | Floating |      |
| 40 | NC           | No Connect                                                                                                    | Floating |      |
| 41 | GND          | Ground                                                                                                    | GND      |      |
| 42 | NC           | No Connect                                                                                                    | Floating |      |
| 43 | NC           | No Connect                                                                                                    | Floating |      |
| 44 | NC           | No Connect                                                                                                    | Floating |      |
| 45 | WL_REG_ON    | Used by PMU to power up or power down the<br>internal regulators used by the WLAN section.<br>Also, when deasserted, this pin holds the WLAN<br>section in reset. This pin has an internal 200k<br>ohm pull down resistor that is enabled by<br>default. It can be disabled through programming. | I        | 1.8V |
| 46 | WL_HOST_WAKE | WL Host Wake                                                                                                    | 0        | 1.8V |
| 47 | SDIO DATA3   | SDIO Data Line 3                                                                                                    | I/O      | 1.8V |
| 48 | SDIO DATA2   | SDIO Data Line 2                                                                                                    | I/O      | 1.8V |
| 49 | SDIO DATA1   | SDIO Data Line 1                                                                                                    | I/O      | 1.8V |
| 50 | SDIO DATAO   | SDIO Data Line 0                                                                                                    | I/O      | 1.8V |
| 51 | SDIO CMD     | SDIO Command Input                                                                                                    | I/O      | 1.8V |
| 52 | SDIO CLK     | SDIO Clock Input                                                                                                    | I        | 1.8V |
| 53 | BT_HOST_WAKE | BT Host Wake                                                                                                    | 0        | 1.8V |
| 54 | UART CTS     | High-Speed UART CTS                                                                                                    | I        | 1.8V |
| 55 | UART Tx      | High-Speed UART Data Out                                                                                                    | 0        | 1.8V |
| 56 | UART Rx      | High-Speed UART Data In                                                                                                    |          | 1.8V |

Inspired by wireless

Confidential

• Warning!! This is a message from Azurewave and the information you are viewing now is strictly confidential and is a knowledge property to Azurewave.

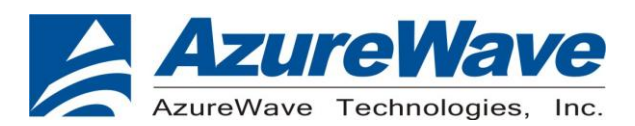

www.azurewave.com

| 57 | UART RTS  | High-Speed UART RTS                                                                                                    | 0        | 1.8V |
|----|-----------|----------------------------------------------------------------------------------------------------|----------|------|
| 58 | PCM_SYNC  | PCM Synchronization control                                                                                                    | 0        | 1.8V |
| 59 | PCM_IN    | PCM data Input                                                                                                    | I        | 1.8V |
| 60 | PCM_OUT   | PCM data Out                                                                                                    | 0        | 1.8V |
| 61 | PCM_CLK   | PCM Clock                                                                                                    | I/O      | 1.8V |
| 62 | GND       | Ground                                                                                                    | GND      |      |
| 63 | BT_REG_ON | Used by PMU to power up or power down the<br>internal regulators used by the Bluetooth<br>section. Also, when deasserted, this pin holds the<br>Bluetooth section in reset. This pin has an<br>internal 200k ohm pull down resistor that is<br>enabled by default. It can be disabled through<br>programming. | I        | 1.8V |
| 64 | NC        | No Connect                                                                                                    | Floating |      |
| 65 | NC        | No Connect                                                                                                    | Floating |      |
| 66 | NC        | No Connect                                                                                                    | Floating |      |
| 67 | NC        | No Connect                                                                                                    | Floating |      |
| 68 | GND       | Ground                                                                                                    | GND      |      |
| 69 | NC        | No Connect                                                                                                    | Floating |      |
| 70 | NC        | No Connect                                                                                                    | Floating |      |
| 71 | GND       | Ground                                                                                                    | GND      |      |
| 72 | 3.3V      | 3.3V power pin                                                                                                    | VCC      | 3.3V |
| 73 | 3.3V      | 3.3V power pin                                                                                                    | VCC      | 3.3V |
| 74 | GND       | Ground                                                                                                    | GND      |      |
| 75 | GND       | Ground                                                                                                    | GND      |      |
| 76 | GND       | Ground                                                                                                    | GND      |      |
| 77 | GND       | Ground                                                                                                    | GND      |      |
| 78 | GND       | Ground                                                                                                    | GND      |      |
| 79 | GND       | Ground                                                                                                    | GND      |      |
| 80 | GND       | Ground                                                                                                    | GND      |      |
| 81 | GND       | Ground                                                                                                    | GND      |      |
| 82 | GND       | Ground                                                                                                    | GND      |      |
| 83 | GND       | Ground                                                                                                    | GND      |      |
| 84 | GND       | Ground                                                                                                    | GND      |      |
| 85 | GND       | Ground                                                                                                    | GND      |      |

Inspired by wireless

### Confidential

• Warning!! This is a message from Azurewave and the information you are viewing now is strictly confidential and is a knowledge property to Azurewave.

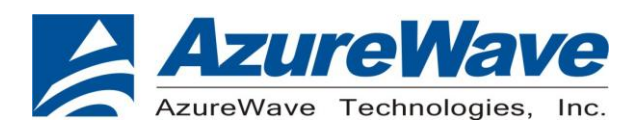

www.azurewave.com

| 06  | GND | Cround | GND |  |
|-----|-----|--------|-----|--|
| 00  | CND | Ground | CND |  |
| 87  | GND | Ground | GND |  |
| 88  | GND | Ground | GND |  |
| 89  | GND | Ground | GND |  |
| 90  | GND | Ground | GND |  |
| 91  | GND | Ground | GND |  |
| 92  | GND | Ground | GND |  |
| 93  | GND | Ground | GND |  |
| 94  | GND | Ground | GND |  |
| 95  | GND | Ground | GND |  |
| 96  | GND | Ground | GND |  |
| G1  | GND | Ground | GND |  |
| G2  | GND | Ground | GND |  |
| G3  | GND | Ground | GND |  |
| G4  | GND | Ground | GND |  |
| G5  | GND | Ground | GND |  |
| G6  | GND | Ground | GND |  |
| G7  | GND | Ground | GND |  |
| G8  | GND | Ground | GND |  |
| G9  | GND | Ground | GND |  |
| G10 | GND | Ground | GND |  |
| G11 | GND | Ground | GND |  |
| G12 | GND | Ground | GND |  |

Inspired by wireless

Confidential

• Warning!! This is a message from Azurewave and the information you are viewing now is strictly confidential and is a knowledge property to Azurewave.

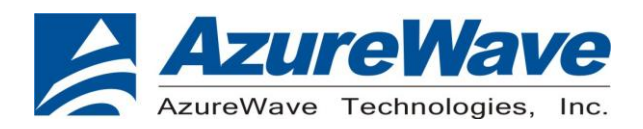

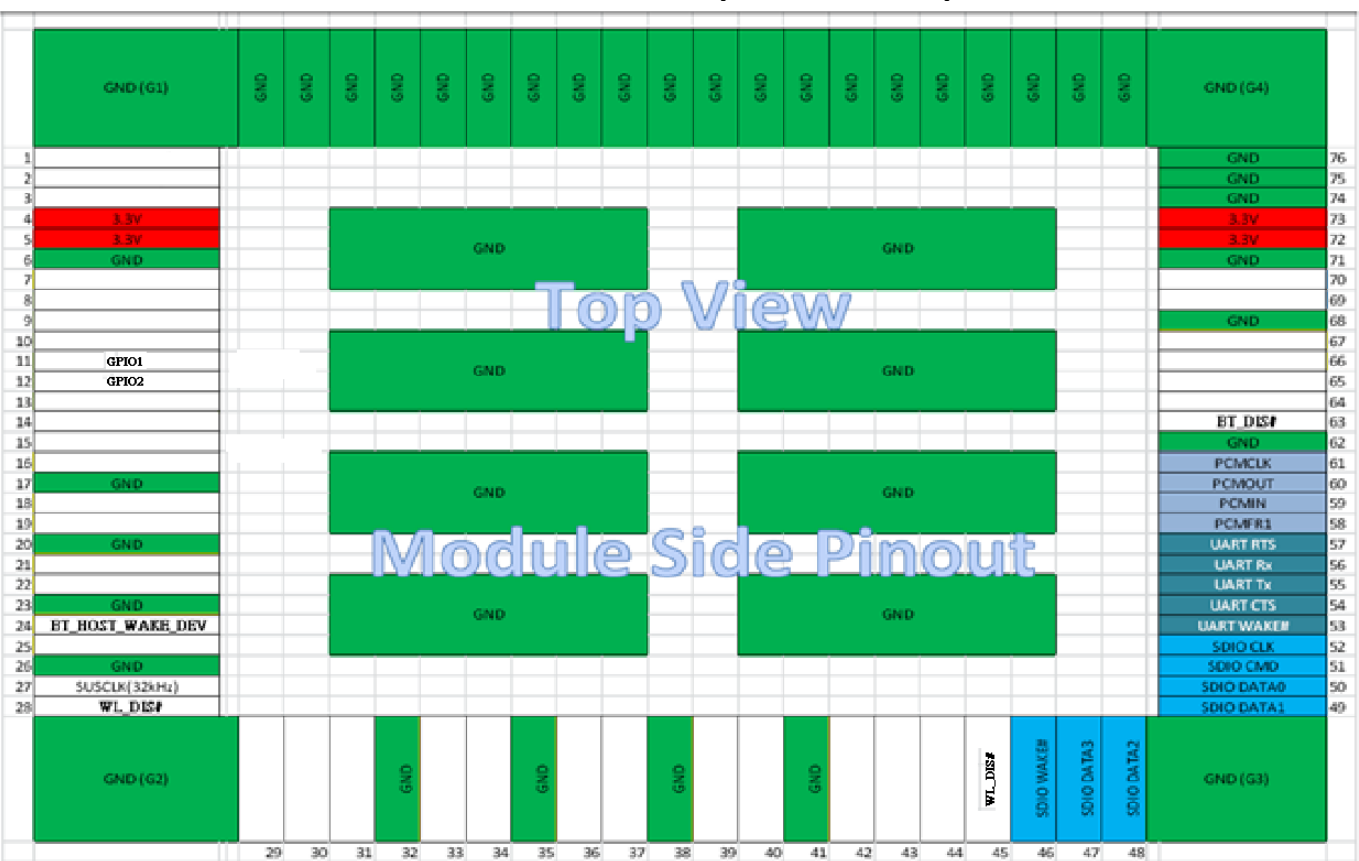

#### AW-NM230NF Top View Pin Map

Inspired by wireless

Confidential

• Warning!! This is a message from Azurewave and the information you are viewing now is strictly confidential and is a knowledge property to Azurewave.